# Cómo migrar tu sitio web a un servidor de Hostalia

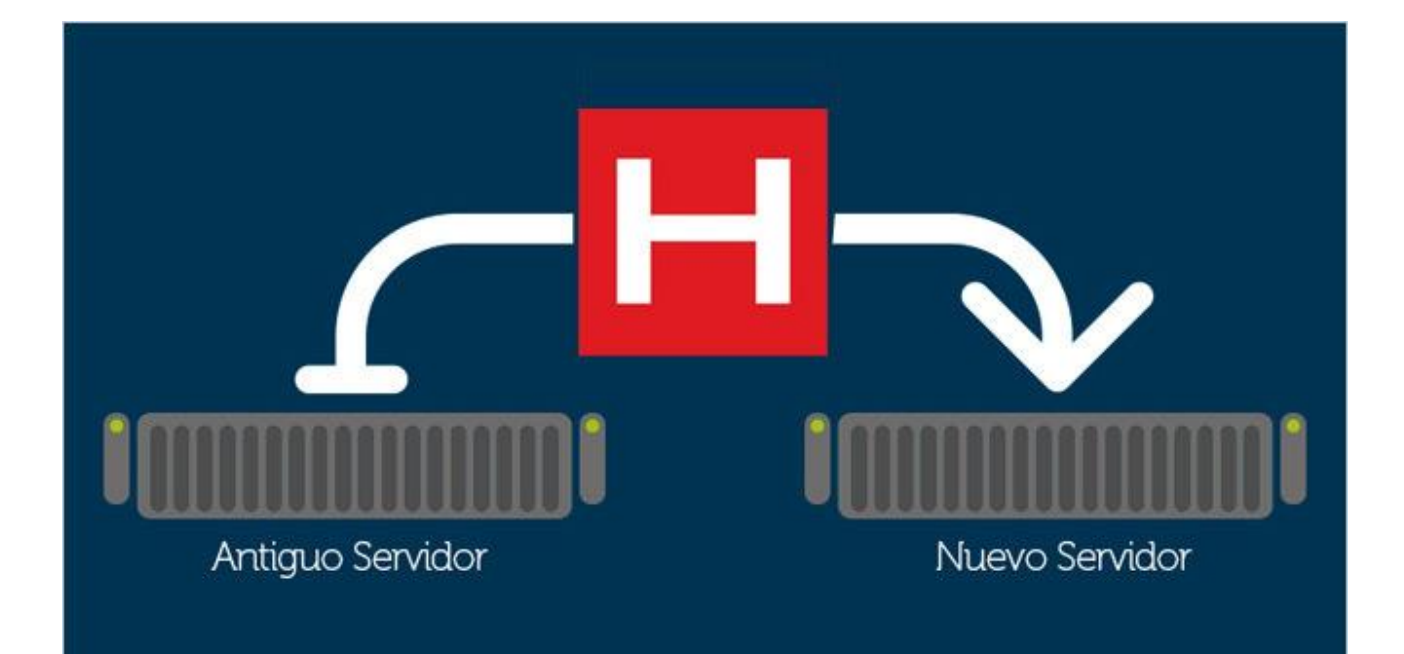

Teléfono: 900 103 253 www.hostalia.com

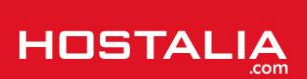

Mucho ha evolucionado el mundo del hosting desde sus inicios hasta el día de hoy. Al principio los distintos planes eran caros y complicados de gestionar, pero con el paso del tiempo su precio se ha visto reducido y también su gestión. Esto ha provocado que muchos usuarios se hayan encontrado en la coyuntura de tener que cambiar de proveedor de alojamiento web en busca de un mejor servicio, un proceso que puede ser traumático para todos aquellos que no tienen mucha experiencia en este proceso. A lo largo de nuestro White Paper de este mes veremos los pasos que hay que seguir para migraros hacia un plan de Hostalia.

## Sacar copia de nuestro sitio web

El primer paso que debemos hacer, y uno de los más importantes, es realizar una copia de seguridad de toda nuestra web. Cuando decimos todo, nos referimos tanto de los archivos que forman parte de la página web, como de la base de datos en caso de hacer uso de ella.

Para hacer esta copia, lo que necesitaremos será conseguir las claves del FTP de nuestro sitio. Estas claves si no las tuviéramos, deberíamos pedírselas a nuestra actual empresa de hosting. Una vez que las tengamos, nos conectaremos vía FTP utilizando algún cliente como puede ser Filezilla, al que corresponde la imagen que os dejamos a continuación.

| istado: Recuperando el listado del directorio<br>Iomando: PASV                                    |                                                                        |                 |                            |                         |  |  |  |  |  |  |
|---------------------------------------------------------------------------------------------------|------------------------------------------------------------------------|-----------------|----------------------------|-------------------------|--|--|--|--|--|--|
| tespuesta: 227 Entering Passive Mode (5,57,224,60,209,45).                                        |                                                                        |                 |                            |                         |  |  |  |  |  |  |
| lespuesta: 150 Opening BINARY mode data connection for MLSD                                       | artuo: mLSD<br>uesta: 150 Opening BINARY mode data connection for MLSD |                 |                            |                         |  |  |  |  |  |  |
| tespuesta: 226 Transfer complete                                                                  |                                                                        |                 |                            |                         |  |  |  |  |  |  |
| stado: Directorio listado correctamente                                                           |                                                                        |                 |                            |                         |  |  |  |  |  |  |
| Sitio local: C:\Users\angelfrancisco\Desktop\WP Hostalia migrar a un servidor de hostalia\backup\ | Sitio remoto: /httpdocs                                                |                 |                            |                         |  |  |  |  |  |  |
| Mis documentos ^                                                                                  |                                                                        |                 |                            |                         |  |  |  |  |  |  |
| 👜 🎝 Music                                                                                         | error_docs                                                             |                 |                            |                         |  |  |  |  |  |  |
| 🕡 🐔 OneDrive                                                                                      |                                                                        |                 |                            |                         |  |  |  |  |  |  |
| 🗑 📼 Pictures                                                                                      | httpdocs                                                               |                 |                            |                         |  |  |  |  |  |  |
| Plantillas                                                                                        | lib                                                                    |                 |                            |                         |  |  |  |  |  |  |
| Nombre de archivo Tamaño de Tipo de archivo Última modificación                                   | Nombre de archivo                                                      | Tamaño d Tipo d | de arc Última modificación | Permisos Propietario    |  |  |  |  |  |  |
|                                                                                                   | landing                                                                | Carpet          | ta de 12/02/2016 12:14:11  | flcdmpe (0 10004 1005   |  |  |  |  |  |  |
|                                                                                                   | old                                                                    | Carpet          | ta de 24/04/2015 8:49:06   | flcdmpe (0 10004 1005   |  |  |  |  |  |  |
|                                                                                                   | prestashopecommerce                                                    | Carpet          | ta de 15/02/2016 13:45:08  | flcdmpe (0 10004 1005   |  |  |  |  |  |  |
|                                                                                                   | wordpresscms                                                           |                 | ta de 15/02/2016 15:40:56  | flcdmpe (0 10004 1005   |  |  |  |  |  |  |
|                                                                                                   | wp-admin                                                               | Carpet          | ta de 13/04/2015 9:38:04   | flcdmpe (0 10004 1005   |  |  |  |  |  |  |
|                                                                                                   | wp-content                                                             | Carpet          | ta de 07/03/2016 22:41:09  | flcdmpe (0 10004 1005   |  |  |  |  |  |  |
|                                                                                                   | wp-includes                                                            | Carpet          | ta de 16/12/2015 8:22:38   | flcdmpe (0 10004 1005   |  |  |  |  |  |  |
|                                                                                                   | htaccess                                                               | 8.298 Archiv    | vo H 16/01/2016 0:29:17    | adfrw (0644) 10004 1005 |  |  |  |  |  |  |
|                                                                                                   | google8c524a529386e43c.html                                            | 53 Chron        | me H 13/04/2015 12:41:49   | adfrw (0644) 10004 1005 |  |  |  |  |  |  |
|                                                                                                   | m index.php                                                            | 418 JetBrai     | ains P 13/04/2015 9:38:02  | adfrw (0644) 10004 1005 |  |  |  |  |  |  |
|                                                                                                   | Eliconcia bet                                                          | 17.025 Decur    | mont 12/04/2015 0-29-02    | odfew (0644) 10004 1005 |  |  |  |  |  |  |
| Directorio vacío.                                                                                 | 20 archivos y 9 directorios. Tamaño total: 16                          | 5.157 bytes     |                            |                         |  |  |  |  |  |  |

Para realizar la copia lo que haremos será arrastrar todos los archivos que aparecen en la ventana de la derecha, hacia la ventana de la izquierda. Mientras que estos archivos se están descargando a nuestro equipo podemos ir sacándonos copia de la base de datos.

Para sacar copia de la base de datos, lo que tendremos que hacer es utilizar un gestor de base de datos. La mayoría de los proveedores ofrecen la herramienta phpMyAdmin. Podéis preguntar a vuestro actual proveedor de hosting cómo acceder a ella en caso de no saber dónde está.

Una vez que estemos dentro del phpMyAdmin, lo que haremos será pulsar en la opción de "**Exportar**", que está en la parte superior.

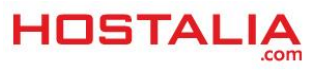

#### WHITEPAPERS: Cómo migrar tu sitio web a un servidor de Hostalia

| ← | 🗊 Servidor: 12 | 7.0.0.1 » 🇊 | Base de da | tos: mento | motas       |                     |                    |        |          |          |            |             |        |             |                |      |
|---|----------------|-------------|------------|------------|-------------|---------------------|--------------------|--------|----------|----------|------------|-------------|--------|-------------|----------------|------|
| И | Estructura     | 📄 SQL       | Susc       | ar 🗊 (     | Generar una | a consulta          | 👪 Ex               | portar | · 📑      | Importar | <i>🎤</i> 0 | peraciones  |        | Privilegios | Rutinas        | ~    |
|   |                |             |            |            |             |                     |                    |        |          | _        |            |             |        |             |                |      |
|   | Tabla 🔺        | Acción      |            |            |             |                     |                    |        |          | Filas 😡  | Tipo       | Cotejamier  | nto    | Tamaño      | Residuo a depu | irar |
|   | contrato       | 🊖 🔳 E       | xaminar 🛃  | Estructura | i Buscar    | 🚰 Insertar          | 🗮 Vacia            | r 😑    | Eliminar | r a      | InnoDB     | utf8_unicod | e_ci   | 48 KB       |                | -    |
|   | etiqueta       | 🏫 🔲 E       | xaminar 🦌  | Estructura | 🤹 Buscar    | 📑 insertar          | 🗮 Vacia            | r 🥥    | Eliminar | - 10     | InnoDB     | utf8_unicod | e_ci   | 32. KB      |                | -    |
|   | grupo          | 🊖 🔳 E       | xaminar 🛃  | Estructura | 🍕 Buscar    | 🚰 Insertar          | 🗮 Vacia            | r 🔵    | Eliminar | r 3      | InnoDB     | utf8_unicod | e_ci   | 16 KB       |                | -    |
|   | nota           | 🏫 🔳 E       | xaminar 📝  | Estructura | 🭕 Buscar    | 🚰 Insertar          | 🗮 Vacia            | r 🥥    | Eliminar |          | InnoDB     | utf8_unicod | e_ci   | 32 KB       |                | -    |
|   | nota_etiqueta  | 🊖 🔳 E       | xaminar 📝  | Estructura | 👒 Buscar    | 🚰 Insertar          | 🗮 Vacia            | r 🔵    | Eliminar | r 9      | InnoDB     | utf8_unicod | e_ci   | 48 KB       |                | -    |
|   | publicidad     | 🏫 🔲 E       | xaminar 🥻  | Estructura | ः Buscar    | 📑 insertar          | 🗮 Vacia            | r 😑    | Eliminar |          | InnoDB     | utf8_unicod | e_ci   | 16 KB       |                | -    |
|   | tarifa         | 🊖 🔳 E       | xaminar 📝  | Estructura | 👒 Buscar    | 📲 Insertar          | <del> Vacia</del>  | r 😑    | Eliminar | r 4      | InnoDB     | utf8_unicod | e_ci   | 16 KB       |                | -    |
|   | usuario        | 🚖 🔲 E       | xaminar ႃ  | Estructura | i Buscar    | <b>≩</b> € Insertar | 🔛 Vacia            | r 😑    | Eliminar | -        | InnoDB     | utf8_unicod | e_ci   | 16 KB       |                | -    |
|   | usuario_grup   | Þ 🊖 🗐 E     | xaminar 📝  | Estructura | i Buscar    | 📲 Insertar          | <del> </del> Vacia | r 😑    | Eliminar |          | InnoDB     | utf8_unicod | e_ci   | 48 KB       |                | -    |
|   | 9 tablas       | Número      | de filas   |            |             |                     |                    |        |          | 49       | InnoDB     | latin1_swe  | dish_c | сі 272 КВ   |                | 0 В  |
| t | Marcar t       | odos        | Para los e | lementos o | ue están ma | arcados: 🔻          |                    |        |          |          |            |             |        |             |                |      |
|   |                |             |            |            |             |                     |                    |        |          |          |            |             |        |             |                |      |

En la siguiente ventana que nos aparecerá, pulsaremos sobre el botón "Continuar", lo que lanzará la descarga.

## Exportando tablas de la base de datos "mentornotas"

| Méto | do d       | e exportaci | ón:           |           |            |             |            |        | <br> |  |
|------|------------|-------------|---------------|-----------|------------|-------------|------------|--------|------|--|
|      | ۲          | Rápido - mo | strar sólo el | mínimo de | e opciones | s de config | guración   |        |      |  |
|      | $\bigcirc$ | Personaliza | do - mostrar  | todas las | opciones   | de configu  | iración po | sibles |      |  |
| Form | ato:       |             |               |           |            |             |            |        | <br> |  |
| SQL  |            |             | ¥             |           |            |             |            |        |      |  |
| C    | ontir      | uar         |               |           |            |             |            |        |      |  |

Se abrirá entonces una ventana para buscar la ubicación donde queremos guardar la copia.

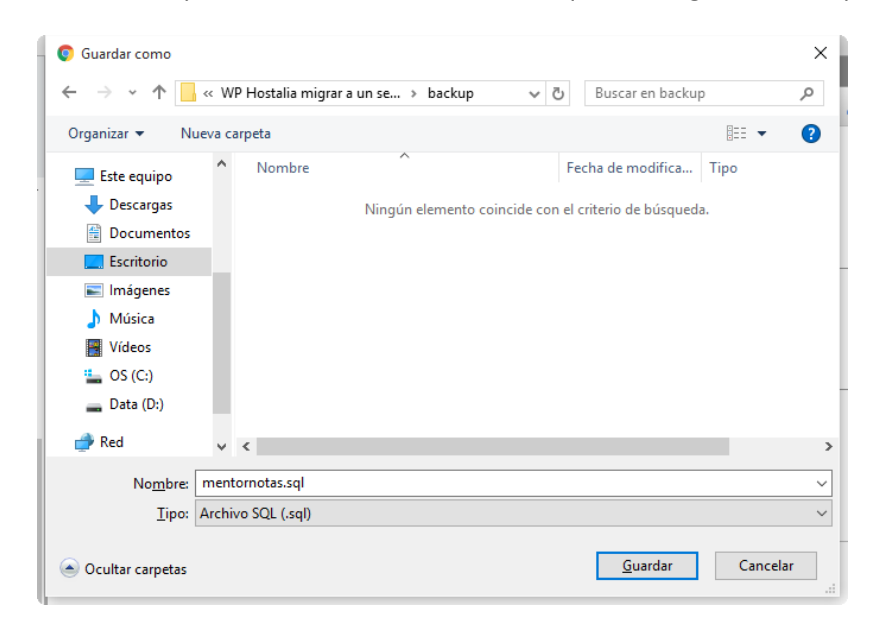

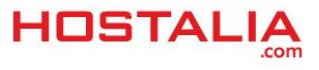

Pulsaremos en "Guardar" y de esta forma ya tendremos nuestra copia hecha.

Una vez que tengamos copia de los archivos de la web y de la base de datos, es hora de subir todo al nuevo hosting que habéis contratado con Hostalia.

## Restaurar la copia de la web en los servidores de Hostalia

a) Restaurar los archivos de la web

En el punto anterior, hemos visto los pasos a seguir para sacarnos copia de nuestra web. Esta copia habrá que restaurarla primero, pero para ello necesitamos conocer los datos del FTP de nuestro nuevo plan de hosting.

Estas claves suelen ser enviadas por correo electrónico, pero por si no las habéis recibido os pasamos a detallar los pasos que hay que seguir para conseguirlas.

Lo primero de todo es entrar con nuestros datos en la dirección https://panel.hostalia.com/. Una vez dentro, en el menú de la izquierda pulsaremos donde pone "Alojamiento web".

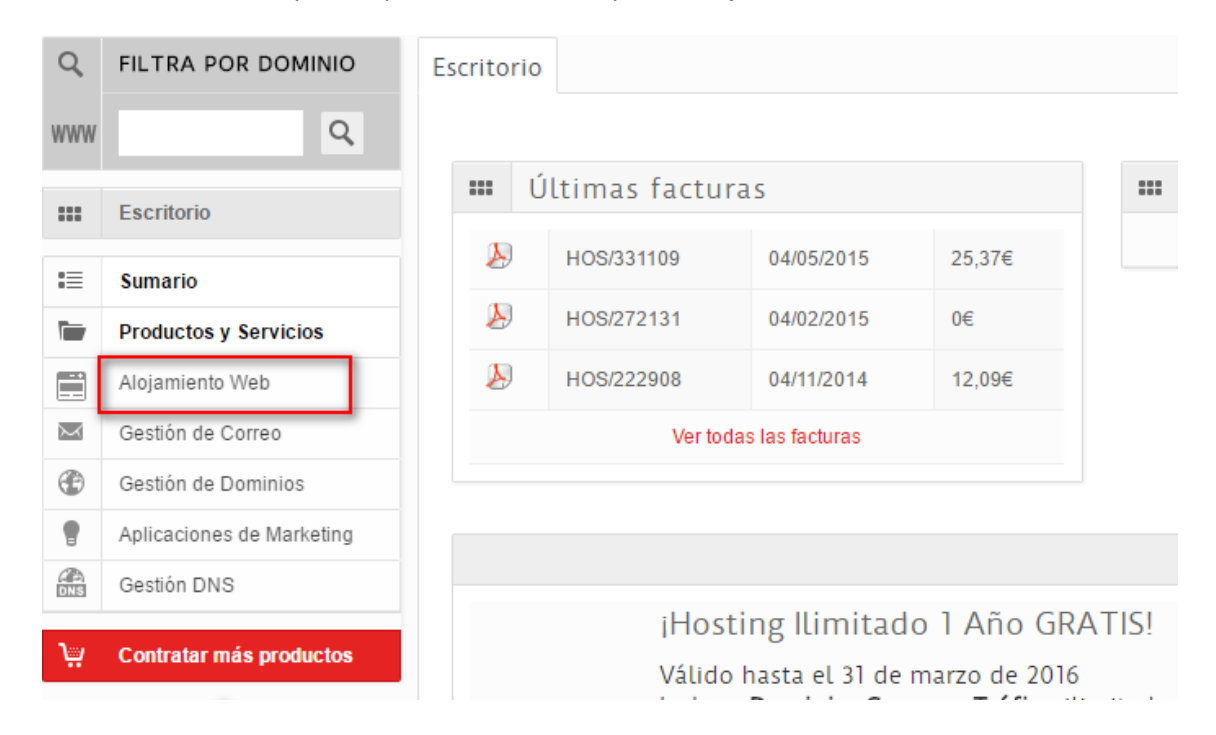

Una vez ahí, pulsaremos sobre el botón "Acceso hosting".

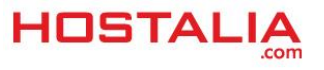

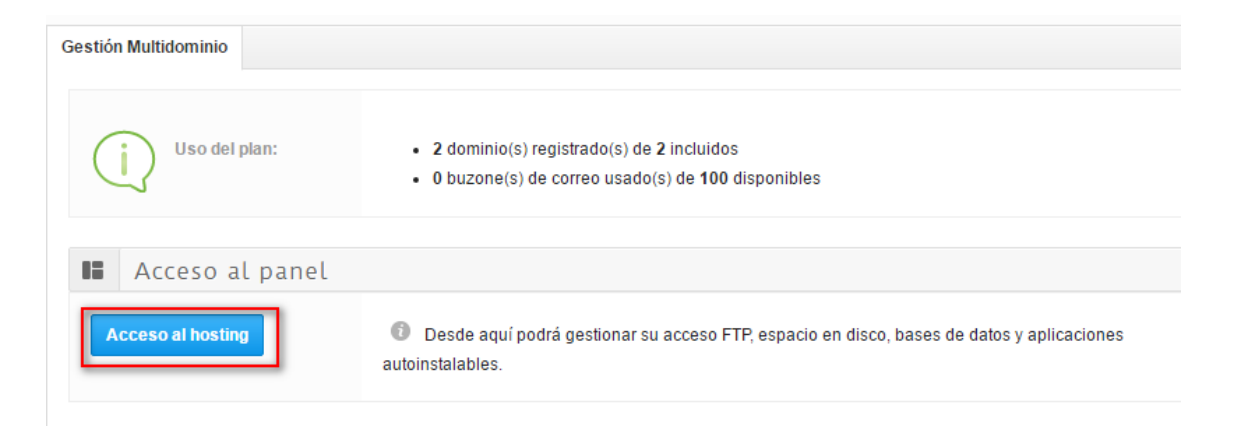

En la pantalla que nos aparecerá, pulsaremos sobre la opción que pone "Acceso FTP".

| Sitios web. Administre (<br>estadísticas acerca del uso (<br>usuarios.<br>demo-mkt.es<br>• Administrar sitio web<br>• Aplicaciones de sitio<br>• Añadir sitio web nuevo<br>Más → | contenido de sitio web y visualice<br>de sus sitios web por parte de los |
|----------------------------------------------------------------------------------------------------|--------------------------------------------------------------------------|
| <b>Usuarios</b><br>Cree y administre usuarios y<br>creados.                                                                                                    | asigne servicios a los usuarios                                          |
| <ul> <li><u>Usuarios</u></li> </ul>                                                                                                    | <ul> <li><u>Crear usuario</u></li> </ul>                                 |

Es en ese apartado donde podemos ver las claves de conexión por FTP, pero la contraseña aparece oculta, por lo que tendremos que cambiarla. Pulsaremos en "**Editar**".

| General                |                                        |
|------------------------|----------------------------------------|
| Servidor FTP           | ftp.d2782280-44943.srv-hostalia.com □→ |
| Port                   | 21                                     |
| Dirección IP           | 176.28.103.205                         |
| Raíz de los documentos | /webspace/httpdocs                     |
| Tipo de dirección IP   | IPv4 compartida                        |
| Nombre de usuario FTP  | f169285                                |
| Contraseña FTP         | ***                                    |
| EDITAR                 |                                        |

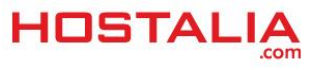

A continuación marcamos el checkbox "**Cambiar contraseña**" e introducimos la nueva que queremos poner. Pulsamos sobre el botón "**Enviar**" para que se guarden los cambios.

| General                  |                                                                                                    |  |  |  |  |  |
|--------------------------|----------------------------------------------------------------------------------------------------|--|--|--|--|--|
| Servidor FTP             | <u>ftp.d2782280-44943.srv-hostalia.com</u>                                                                                                    |  |  |  |  |  |
| Port                     | 21                                                                                                    |  |  |  |  |  |
| Dirección IP             | 176.28.103.205                                                                                                    |  |  |  |  |  |
| Raíz de los documentos   | /webspace/httpdocs                                                                                                    |  |  |  |  |  |
| Tipo de dirección IP     | IPv4 compartida                                                                                                    |  |  |  |  |  |
| Nombre de usuario FTP *  | f169285                                                                                                    |  |  |  |  |  |
| Contraseña               |                                                                                                    |  |  |  |  |  |
| 🕑 Cambiar contraseña     |                                                                                                    |  |  |  |  |  |
| Contraseña *             | •••••                                                                                                    |  |  |  |  |  |
|                          | Las contraseñas deben tener una longitud mínima de 7 c<br>contraseñas más cortas deben contener más tipos de ca<br>minúsculas y mayúsculas y caracteres especiales. Evite<br>teclado. |  |  |  |  |  |
| Confirme la contraseña * | • • • • • • • • • • • • •                                                                                                    |  |  |  |  |  |
| *Campos obligatorios     | ENVIAR CANCELAR                                                                                                    |  |  |  |  |  |

Con esas claves ya nos podremos conectar vía FTP a nuestro hosting dado de alta en Hostalia y subir todos los archivos que forman parte de nuestra web y que previamente habíamos sacado copia.

La ruta donde habrá que subir los archivos de la web es " **/webspace/httpdocs/nombre\_dominio**", donde "nombre\_dominio" será el nombre de nuestro dominio.

En el caso de contar con un servidor Windows, el acceso a las cuentas FTP sería en "Sitios web", luego tendríamos que pulsar en "Dominio" y por último en "Configuración del hosting". Una vez dentro, podríamos cambiar los datos de acceso vía FTP.

Antes de pasar al punto en el que explicaremos los pasos a seguir para restaurar la base de datos, nos gustaría incluir dos cosas. Por un lado, que a la hora de conectarnos vía FTP, en nuestro programa que utilicemos, a la hora de configurar la cuenta, debemos seleccionar la opción de conectar en "**Modo Pasivo**". Por otro lado, si nuestro portal web utiliza ficheros .htaccess, en los alojamientos Linux es necesario sincronizarlos. Para ello, lo primero que debemos hacer es pulsar en la pestaña "Sitios Web" dentro del panel de control del hosting.

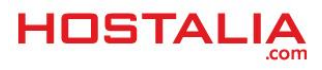

| ноз    |                                                                                 |                                   |                                        | Suscriptor <b>c2571241-0.web-hosting.es (ID de</b><br>Suscripción Hosting Unlimited - Linux:2782280 |                                   |  |  |
|--------|---------------------------------------------------------------------------------|-----------------------------------|----------------------------------------|----------------------------------------------------------------------------------------------------|-----------------------------------|--|--|
| Inicio | Dominios alojados                                                               | Usuarios                          | Sitios web                             | Aplicaciones                                                                                        | Otros servicios                   |  |  |
|        | <b>Sitios web</b><br>Cree sitios web. Administre<br>estadísticas acerca del uso | contenido de s<br>de sus sitios w | itio web y visuali<br>veb por parte de | ce                                                                                                  | Información de seu<br>Suscripción |  |  |
|        | usuarios.                                                                       | · •                               |                                        |                                                                                                    | MySQL databases                   |  |  |
|        | Administrar sitio web     Aplicaciones de sitio                                 | <u>Acceso</u> <u>Adminis</u>      | <u>05</u>                              | PostgreSQL databases                                                                                |                                   |  |  |
|        | <ul> <li><u>Añadir sitio web nuevo</u></li> </ul>                               |                                   |                                        | Uso del recurso $ ightarrow$                                                                        |                                   |  |  |

Nos aparecerá el listado de dominios que tengamos dados de alta. Pulsaremos sobre el que queremos realizar la sincronización, en nuestro caso de ejemplo sobre demo-mkt.es

## Sitios web

Aquí puede crear y gestionar sitios web. Si tiene varias suscripciones asociadas a su cuenta, pued∉ requerida en la parte superior de la página. Tenga en cuenta que bajo una única suscripción puede ∉ ninguna suscripción adicional.

| Añadir sitio web nuevo             |                           |                                       |  |  |  |  |
|------------------------------------|---------------------------|---------------------------------------|--|--|--|--|
| 1-3 de 3   <u>Mostrar búsqueda</u> |                           |                                       |  |  |  |  |
| ID                                 | Nombre de dominio 🔺       | Hosting web                           |  |  |  |  |
| 2782280                            | c2571241-0.web-hosting.es | Sitio web Apache (Espacio web 169285) |  |  |  |  |
| 2782285                            | demo-mkt.com              | Sitio web Apache (Espacio web 169285) |  |  |  |  |
| 2782288                            | <u>demo-mkt.es</u>        | Sitio web Apache (Espacio web 169285) |  |  |  |  |

1-3 de 3

A continuación pulsaremos sobre el icono "Configuración de hosting web".

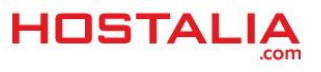

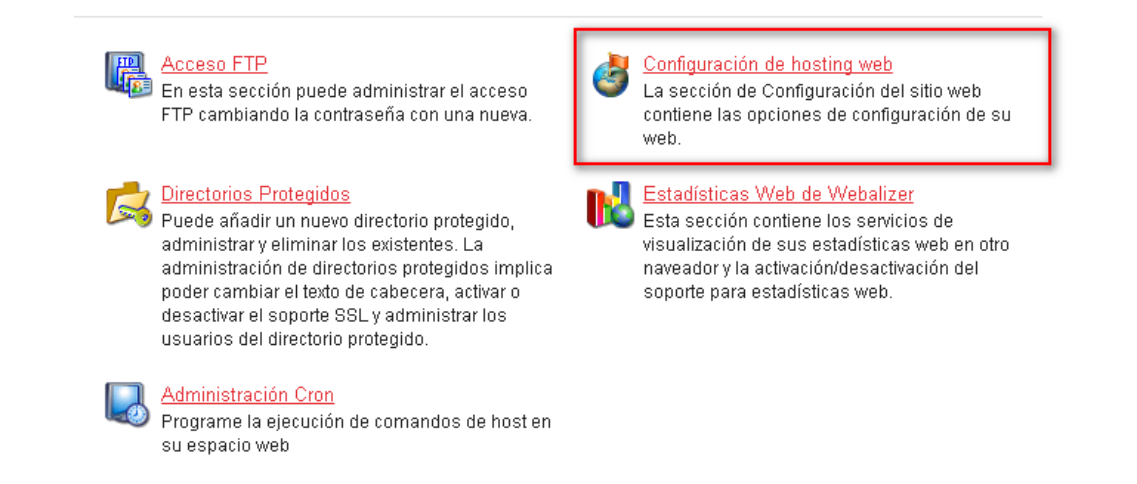

#### Por último, tendremos que pulsar sobre el botón "Sync Htaccess".

| Onciones hásicas              |                                        |
|-------------------------------|----------------------------------------|
| Operones basicas              |                                        |
| Nombre                        | <u>d2782280-44943.srv-hostalia.com</u> |
| Dirección IP                  | 176.28.103.205 (Compartido)            |
| Ubicación del espacio web     | 169285/                                |
| Implementación de PHP         | Shared hosting PHP 5.5 (5.5.31)        |
| Soporte de CGI                | 🥝 Encendido                            |
| Soporte de SSL                | 🥝 Encendido                            |
| Documentos de error           | 🥝 Encendido                            |
| Estadísticas web de Webalizer | 🥝 Encendido                            |
| Soporte de WAP                | 🥝 Encendido                            |
|                               |                                        |
| EDITAR SYNC HTACCE            | ss                                     |
|                               |                                        |

#### b) Restaurar la base de datos

Ya que hemos visto los pasos para subir los archivos de la web, ahora veremos cómo restaurar la copia de seguridad de la base de datos.

Lo primero que tendremos que hacer es crearnos la base de datos. Para ello, pulsamos en la opción de "**Otros servicios**" una vez que estemos dentro del hosting.

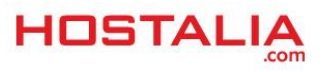

#### WHITEPAPERS: Cómo migrar tu sitio web a un servidor de Hostalia

| HOS    |                                                                                                    |                                                                          | Suscriptor c2571241-0.web-hosting.es (ID de la<br>Suscripción Hosting Unlimited - Linux:2782280 |              |                                                                                                    |  |
|--------|----------------------------------------------------------------------------------------------------|--------------------------------------------------------------------------|-------------------------------------------------------------------------------------------------|--------------|----------------------------------------------------------------------------------------------------|--|
| Inicio | Dominios alojados                                                                                                    | Usuarios                                                                 | Sitios web                                                                                      | Aplicaciones | Otros servicios                                                                                      |  |
|        | Sitios web<br>Cree sitios web. Administre of<br>estadísticas acerca del uso of<br>usuarios.<br>c2571241-0.web-hosting.es<br>• Administrar sitio web<br>• Aplicaciones de sitio<br>• Añadir sitio web nuevo<br>Más → | contenido de s<br>de sus sitios w<br>• <u>Acceso</u><br>• <u>Adminis</u> | itio web y visualic<br>veb por parte de lo<br><u>FTP</u><br>strador de archivo                  | e<br>s       | Información de servic<br>Suscripción<br>MySQL databases<br>PostgreSQL databases<br>Uso del recurso → |  |
|        |                                                                                                    |                                                                          |                                                                                                 | A            | Dominios                                                                                             |  |

Pulsamos en "Bases de datos".

## Otros servicios

Aquí puede administrar prestaciones especiales de su suscripción actual.

| Bases de datos                                    |
|---------------------------------------------------|
| Esta sección le permite administrar su(s) base(s) |
| de datos y sus usuarios.                          |

#### Y luego en el botón de "Añadir base de datos nueva".

### Bases de datos

| • / | Añadir base de datos nueva 🔀 Eliminar |                                |             |  |  |  |  |
|-----|---------------------------------------|--------------------------------|-------------|--|--|--|--|
| 1-3 | 1-3 de 3   <u>Mostrar búsqueda</u>    |                                |             |  |  |  |  |
|     | ID 🔺                                  | Nombre de la base de datos     | <u>Tipo</u> |  |  |  |  |
|     | 10961                                 | <u>db2782280_sa137834_main</u> | MySQL       |  |  |  |  |
|     | 10963                                 | db2782280_bbdd                 | MySQL       |  |  |  |  |
|     | 43521                                 | db2782280_bbdd                 | MySQL       |  |  |  |  |
|     |                                       |                                |             |  |  |  |  |

1-3 de 3

En la ventana que nos aparecerá, seleccionaremos el tipo de base de datos que queremos crear: MySQL o PostgreSQL, dependiendo de la utilizada en nuestro proyecto.

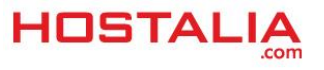

## Añadir base de datos nueva

| Info de la Base de Datos Nueva |                         |   |
|--------------------------------|-------------------------|---|
| Tipo de base de datos          | MySQL (MySQL databases) | ¥ |
| SIGUIENTE >> CANCELAR          |                         |   |

Al pulsar en "**Siguiente**", nos llevará a una ventana donde introduciremos los datos de la base de datos que vamos a crear.

| Info de la Base de Datos Nue                                                                                                    | va                                                                                                    |
|----------------------------------------------------------------------------------------------------|----------------------------------------------------------------------------------------------------|
| Tipo de base de datos                                                                                                    | MySQL                                                                                                    |
| Nombre de la base de datos                                                                                                    | db2782280_                                                                                                    |
|                                                                                                    | Nombre de la base de datos no puede tener más de 64 símbolos, donde los primeros 10 símb<br>introducir hasta 54 símbolos manualmente.                                                                                                    |
| Info del usuario de la base de                                                                                                    | e datos nueva                                                                                                    |
| Nombre de usuario de la base                                                                                                    | 112782280                                                                                                    |
| de determination de la companya de la companya de la | der dee de                                                                                                    |
| de datos                                                                                                    | Nombre de usuario de la base de datos no puede tener más de 16 símbolos, donde los primer<br>se pueden introducir hasta 7 símbolos manualmente.                                                                                                    |
| de datos<br>Contraseña *                                                                                                    | Nombre de usuario de la base de datos no puede tener más de 16 símbolos, donde los primer<br>se pueden introducir hasta 7 símbolos manualmente.                                                                                                    |
| de datos<br>Contraseña *                                                                                                    | Very Weak       Generate       Show         Las contraseñas deben tener una longitud mínima de 7 caracteres y deben incluir distintos tip más cortas deben contener más tipos de caracteres. Sólo se permite el uso de letras del alfal mayúsculas y caracteres especiales. Evite utilizar palabras del diccionario, información perso |

Tendremos que indicar el nombre de la base de datos, el usuario y la contraseña. Al pulsar en "**Siguiente**" finalizaremos el proceso de creación, llevándonos al listado de bases de datos que podamos tener creadas.

| 🔶 A | uñadir base de dato         | s nueva 🛛 🗙 Eliminar       |             |               |
|-----|-----------------------------|----------------------------|-------------|---------------|
| 1-4 | de 4   <u>Mostrar búsqu</u> | eda                        |             |               |
|     | ID 🔺                        | Nombre de la base de datos | <u>Tipo</u> | <u>Estado</u> |
|     | 10961                       | db2782280_sa137834_main    | MySQL       | 🕜 Preparado   |
|     | 10963                       | <u>db2782280_bbdd</u>      | MySQL       | 🕜 Preparado   |
|     | 43521                       | <u>db2782280_bbdd</u>      | MySQL       | 🕜 Preparado   |
|     | 46068                       | db2782280_bbddnew          | MySQL       | Creando       |
|     |                             |                            |             |               |

Para restaurar la copia que habíamos sacado, debemos acceder al phpMyAdmin. Para ello pulsamos sobre el nombre de la base de datos que hemos creado.

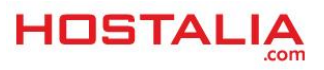

| Añadir base de | e datos nueva 📉 🗙 Eliminar |             |
|----------------|----------------------------|-------------|
|                | Nombre de la base de datos | <u>Tipo</u> |
| 10961          | db2782280_sa137834_main    | MySQL       |
| 10963          | db2782280_bbdd             | MySQL       |
| 43521          | db2782280_bbdd             | MySQL       |
| 46068          | db2782280_bbddnew          | MySQL       |

En la siguiente pantalla que nos aparecerá, pulsaremos sobre el enlace "Administrador de base de datos", que nos abrirá el phpMyAdmin.

| Info de la base de datos ——              |                                              |
|------------------------------------------|----------------------------------------------|
| Buscar administrador de base<br>de datos | https://srv-hostalia.com/phpmyadmin/1886/ ⊒→ |
| ID                                       | 46068                                        |
| Nombre de la base de datos               | db2782280_bbddnew                            |
| Tipo de base de datos                    | MySQL                                        |
| Estado                                   | O Preparado                                  |
| Nombre de host interno                   | mysql377int.srv-hostalia.com                 |
| Puerto de host                           | 3306                                         |

Una vez dentro de nuestro gestor de bases de datos, pulsaremos sobre la opción "Importar".

| Servidor: 1    | 0.6.64.96 » 🛛 | ) Base | e de datos | : db2 | 782280_bbddnew       |    |          |          |   |             |
|----------------|---------------|--------|------------|-------|----------------------|----|----------|----------|---|-------------|
| Estructura     | 📄 SQL         | Q      | Buscar     |       | Generar una consulta | *  | Exportar | Importar | ß | Operaciones |
| se han encontr | ado tablas en | la bas | se de dato | )S    |                      |    |          |          |   |             |
| 🔠 Crear ta     | bla           |        |            |       |                      |    |          |          |   |             |
| Nombre:        |               |        |            |       | Número de columna    | s: |          |          |   |             |
|                |               |        |            |       |                      |    |          |          |   |             |
|                |               |        |            |       |                      |    |          |          |   |             |

Seleccionaremos el archivo de subida, que será el que hayamos descargado previamente, y pulsaremos sobre el botón "**Continuar**".

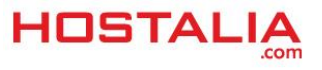

| Un archivo comprimido tiene que terminar en .[tormatoj.[compresion]. Por ejemplo: .sql.zip<br>Buscar en su ordenador Seleccionar archivo mentornotas sol (Máximo: 32MB) |
|----------------------------------------------------------------------------------------------------|
| Conjunto de caracteres del archivo: utf-8                                                                                                    |
| Importación parcial:                                                                                                    |
| Permitir la interrupción de una importación en caso que el script detecte que se ha acercado a<br>grandes; sin embargo, puede dañar las transacciones.)                 |
| Número de filas a omitir, iniciando de la primer fila:                                                                                                    |
| Formato:                                                                                                    |
| ronnato.                                                                                                    |

| ← 📑 Servidor: 1 | 0.6.64.96 » 🚺  | ) Base de datos | : db2782280_bbddnew            |                 |
|-----------------|----------------|-----------------|--------------------------------|-----------------|
| M Estructura    | 📄 SQL          | Suscar          | Generar una consulta           | 🐺 Exportar      |
| 🛹 La importaci  | ión se ejecuto | ó exitosamente, | se ejecutaron 47 consultas. (m | entornotas.sql) |

Subida la base de datos, únicamente quedará modificar los datos de conexión en el archivo de configuración de nuestra web, aunque esto dependerá de la estructura de nuestro portal.

A la hora de llevar a cabo la configuración, en la variable "host" de la programación no se puede utilizar "localhost" sino que hay que utilizar el nombre del "host interno" que nos da el sistema cuando creamos la base de datos.

| Info de la base de datos                 |                                             |
|------------------------------------------|---------------------------------------------|
|                                          |                                             |
| Buscar administrador de base<br>de datos | https://srv-hostalia.com/phpmyadmin/1886/ 🗪 |
| ID                                       | 46068                                       |
| Nombre de la base de datos               | db2782280_bbddnew                           |
| Tipo de base de datos                    | MySQL                                       |
| Estado                                   | 🧭 Preparado                                 |
| Nombre de host interno                   | mysql377int.srv-hostalia.com                |
| Puerto de host                           | 3306                                        |

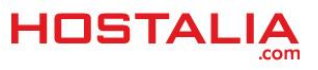

## Creación cuentas de correo electrónico

Migrada ya la página web, el siguiente paso será volver a crear aquellas cuentas de correo electrónico que tengamos dadas de alta con nuestro dominio. Para ello, lo primero que tendremos que acceder a la dirección https://panel.hostalia.com con nuestras claves. Una vez dentro, pulsaremos en la opción "Gestión de correo" del menú que nos aparecerá a la izquierda.

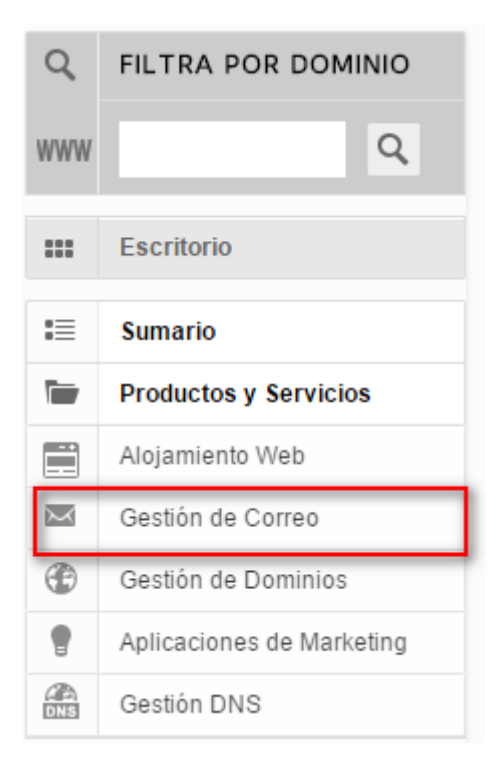

En la pantalla que nos aparecerá, pulsaremos sobre el botón "Añadir cuenta nueva".

| Cuentas | Alias     | Redirecciones | Autorrespondedores | Antivirus     | & AntiSpam Lista    | a Blanca/Negra  |                      |
|---------|-----------|---------------|--------------------|---------------|---------------------|-----------------|----------------------|
| + Añ    | adir cuen | ita nueva     | Cambia la configu  | iración de la | s cuentas de correo | o añade una nue | va cuenta.           |
|         | istad     | o de cuenta   | 5                  |               |                     |                 |                      |
| Buscar: | Direc     | ción 🔺        | Cuota asignada M   | в 🜲           | Tipo de licencia    | a 🌲             | Acciones disponibles |
|         |           |               |                    |               |                     |                 |                      |

Al pulsar sobre esa opción, se nos abrirá la siguiente ventana con los campos que deberemos rellenar para dar de alta la cuenta de correo.

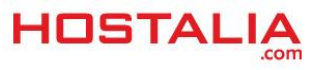

| ección de correo   |         |              |
|--------------------|---------|--------------|
|                    |         | @demo-mkt.es |
| ntraseña           |         | 0            |
| nfirmar contraseña |         |              |
| fil                | Basic v |              |
| ota                |         | MB           |

A continuación pasamos a explicar que significa cada uno de esos campos.

- Nombre del buzón: Aquí indicaremos el nombre que queremos asociar a la cuenta de correo. Recomendamos que sea tenga el mismo que el de la cuenta que vamos a crear.
- **Dirección de correo**: En este campo es donde indicaremos el nombre de la dirección del correo electrónico que estamos creando.
- Contraseña: La clave que asignaremos a nuestro buzón. Tendremos que introducirla dos veces.
- **Perfil**: Aquí deberemos selección siempre la opción "Basic" a no ser que tengamos contratada algún tipo de servicio de correo electrónico premium.
- **Cuota**: El tamaño que queremos asignar al buzón y que dependerá del espacio que aún no hayamos utilizado.

Cuando hayamos cumplimentado todos estos datos pulsaremos en el botón "**Agregar Cuenta**". Si no se ha producido ningún tipo de error al dar de alta la cuenta de correo, nos aparecerá un mensaje informando de esto.

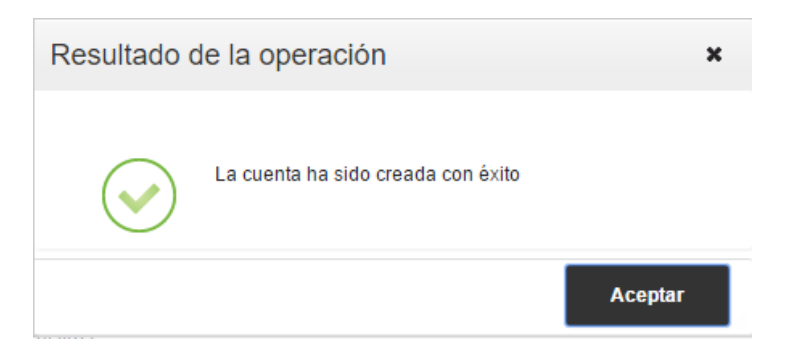

Este proceso lo deberemos repetir tantas veces como cuentas de correo electrónico queramos crear.

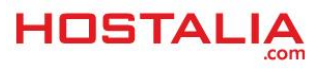

## Cambiar DNS al dominio

El último paso para empezar a utilizar el hosting de Hostalia una vez que se haya migrado tanto la web como el correo electrónico, será realizar el cambio de las DNS a nuestro nombre de dominio.

Las DNS que haya que poner a nuestro nombre, se os proporcionará con el correo de alta del plan contratado, de todas formas, siempre podéis contactar con nuestro centro de soporte para que os las indiquen.

Una vez sepamos cuáles son las DNS, tendremos que ir a la empresa donde está registrado el dominio y realizar desde allí este cambio. Pasadas unas horas, el dominio empezará a responder al nuevo alojamiento web que ha contratado en Hostalia.

Destacar que en los nuevos planes de <u>alojamiento multidominio de Hostalia</u>, es posible añadir más de un dominio en un mismo plan, lo que os evitará tener que gestionar un plan para cada sitio web diferente que tengáis.

Si vuestra página web está creada con WordPress, visitad el WhitePaper "Tu web en WordPress con tu propio hosting en Hostalia" que publicamos el mes pasado.

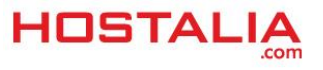